## Sugestão de Compras

Esta ferramenta tem por objetivo auxiliar o varejista na tomada de decisão para a compra de mercadoria baseando em períodos. É valido lembrar que se trata apenas de uma sugestão baseando na movimentação interna do supermercado.

Para abrir esta ferramenta basta entrar no menu em:

Gerenciamento→Relatórios→Gestão de Compras→Sugestão de Compras

Ao clicar neste botão aparecerá a seguinte interface:

|                                                                                                    |            |               | <ul> <li>Bem vindo ADMIN, você está conectado em</li> </ul> |           |                                         | Intelli            | icash 3. 0.1                           | 39                                  |                       |                  |                         |                       |                   | Ē                      | =      | ) |
|----------------------------------------------------------------------------------------------------|------------|---------------|-------------------------------------------------------------|-----------|-----------------------------------------|--------------------|----------------------------------------|-------------------------------------|-----------------------|------------------|-------------------------|-----------------------|-------------------|------------------------|--------|---|
| Tipo     Fabricante     Período para o pedido       Categoria     NESTLÉ     Inicio     01/02/2017       Cotação     Todos     Término     28/02/2017       Margem Seg.     2,00% |            |               |                                                             |           | sugestão na<br>01/02/2016<br>29/02/2016 | as vendas c        | los seguinte<br>Início  <br>01/02/2016 | s períodos<br>Término<br>29/02/2016 | ~                     |                  |                         |                       |                   |                        |        |   |
|                                                                                                    | Exportar   | Código        | Descrição                                                   | Custo     | Média<br>Vendas/Dia                     | Qtde<br>Disponivel | Estoque<br>Atual                       | Qtde. Já<br>Pedida                  | Previsão<br>p/Período | Qtde<br>Sugerida | Qtde com<br>Margem Seg. | Qtde com<br>Margem+5% | Qtde do<br>Pedido | Valor Un. do<br>Pedido | Estq 🖌 | • |
| •                                                                                                    |            | 7891000082553 | ACHOCOLATADO EM PÓ ALPINO 360G                              | 5,17      | 0,0000                                  | 0 UN               | 0 UN                                   | 0 UN                                | 0 UN                  | 0 UN             | 0 UN                    | 0 UN                  |                   |                        |        |   |
|                                                                                                    | ~          | 7891000061190 | ACHOCOLATADO EM PÓ NESCAU 2.0 20                            | 3,30      | 0,3100                                  | 0 UN               | 0 UN                                   | 0 UN                                | 9 UN                  | 9 UN             | 9 UN                    | 9 UN                  |                   |                        |        |   |
|                                                                                                    |            | 7891000062289 | ACHOCOLATADO EM PÓ NESCAU 2.0 S                             | 3,53      | 0,0000                                  | 0 UN               | 0 UN                                   | 0 UN                                | 0 UN                  | 0 UN             | 0 UN                    | 0 UN                  |                   |                        |        |   |
|                                                                                                    | ~          | 7891000067178 | ACHOCOLATADO EM PÓ NESCAU 2.0 S                             | 8,57      | 1,6890                                  | 0 UN               | 0 UN                                   | 0 UN                                | 47 UN                 | 47 UN            | 48 UN                   | 51 UN                 |                   |                        |        |   |
| _                                                                                                    | ~          | 7891000053508 | ACHOCOLATADO EM PO NESCAU ACTIC                             | 5,59      | 1,7240                                  | 0 UN               | 0 UN                                   | 0 UN                                | 48 UN                 | 48 UN            | 49 UN                   | 52 UN                 |                   |                        |        |   |
| _                                                                                                    | ▼          | 7891000051474 | ACHOCOLATADO EM PÓ NESCAU LIGHT                             | 8,52      | 0,1370                                  | 0 UN               | 2 UN                                   | 0 UN                                | 4 UN                  | 2 UN             | 2 UN                    | 2 UN                  |                   |                        |        |   |
| _                                                                                                    |            | 7891000374405 | ACHOCOLATADO EM PÓ NESCAU LIGHI                             | 5,16      | 0,0000                                  | 0 UN               | 0 UN                                   | 0 UN                                | 0 UN                  | 0 UN             | 0 UN                    | 0 UN                  |                   |                        |        |   |
| _                                                                                                    | <b>V</b>   | 7891000502303 | AMACIANTE DE CARNE MAGGI 120G                               | 3,66      | 0,0680                                  | 0 UN               | 0 UN                                   | 0 UN                                | 2 UN                  | 3 UN             | 3 UN                    | 3 UN                  |                   |                        |        |   |
| _                                                                                                    | ~          | 7896015601164 | AREIA HIGIÊNICA TIDY CAT 2KG                                | 12,99     | 0,0680                                  | 0 UN               | 0 UN                                   | 0 UN                                | 2 UN                  | 2 UN             | 2 UN                    | 2 UN                  |                   |                        |        |   |
|                                                                                                    |            | 7891000110294 | AVEIA INSTANTÂNEA NESFIT 170 GR                             | 3,38      | 0,0000                                  | 0 UN               | 0 UN                                   | 0 UN                                | 0 UN                  | 0 UN             | 0 UN                    | 0 UN                  |                   |                        |        |   |
|                                                                                                    | ~          | 7891000102640 | AVEIA NESTLÉ FLOCOS 170G                                    | 2,26      | 0,2410                                  | 0 UN               | 0 UN                                   | 0 UN                                | 7 UN                  | 8 UN             | 8 UN                    | 8 UN                  |                   |                        |        |   |
|                                                                                                    | ~          | 7891000084687 | AVEIA NESTLE FLOCOS 200G                                    | 2,00      | 0,0000                                  | 0 UN               | 0 UN                                   | 0 UN                                | 0 UN                  | 8 UN             | 8 UN                    | 8 UN                  |                   |                        |        |   |
|                                                                                                    | ~          | 7891000102626 | AVEIA NESTLE FLOCOS FINOS 170G                              | 2,19      | 0,2060                                  | 0 UN               | 0 UN                                   | 0 UN                                | 6 UN                  | 8 UN             | 8 UN                    | 8 UN                  |                   |                        |        |   |
|                                                                                                    | ~          | 7891000084700 | AVEIA NESTLE FLOCOS FINOS 200G                              | 2,00      | 0,0000                                  | 0 UN               | 0 UN                                   | 0 UN                                | 0 UN                  | 8 UN             | 8 UN                    | 8 UN                  |                   |                        |        |   |
|                                                                                                    | ~          | 7891000105030 | BARRA DE CEREAL NESFIT INTEGRAL N                           | 0,80      | 0,0000                                  | 0 UN               | 0 UN                                   | 0 UN                                | 0 UN                  | 20 UN            | 20 UN                   | 20 UN                 |                   |                        |        |   |
|                                                                                                    |            | 7891000081884 | BARRA DE CEREAL NESTLE BANANA, A                            | 0,78      | 0,0000                                  | 0 UN               | 0 UN                                   | 0 UN                                | 0 UN                  | 0 UN             | 0 UN                    | 0 UN                  |                   |                        |        |   |
|                                                                                                    |            | 7891000081693 | BARRA DE CEREAL NESTLE MORANGO                              | 0,75      | 0,0000                                  | 0 UN               | 0 UN                                   | 0 UN                                | 0 UN                  | 0 UN             | 0 UN                    | 0 UN                  |                   |                        |        |   |
|                                                                                                    |            | 7891000067048 | BEBIDA LACTEA ALPINO LIQUIDO FAST :                         | 2,60      | 0,0680                                  | 0 UN               | 4 UN                                   | 0 UN                                | 2 UN                  | 0 UN             | 0 UN                    | 0 UN                  |                   |                        |        |   |
|                                                                                                    |            | 7891000066980 | BEBIDA LACTEA LIQUIDA NESCAU 300M                           | 2,27      | 0,0000                                  | 0 UN               | 0 UN                                   | 0 UN                                | 0 UN                  | 0 UN             | 0 UN                    | 0 UN                  |                   |                        |        |   |
|                                                                                                    |            | 7891000081501 | BEBIDA LACTEA LIQUIDA NESCAU ACTIO                          | 5,32      | 0,0000                                  | 0 UN               | 3 UN                                   | 0 UN                                | 0 UN                  | 0 UN             | 0 UN                    | 0 UN                  |                   |                        |        | ~ |
| <                                                                                                    |            |               |                                                             |           |                                         |                    |                                        |                                     |                       |                  |                         |                       |                   |                        | >      |   |
| C                                                                                                    | 🎒 Imp      | rimir Ação    | -                                                           | Gerar Ped | ido 🏾 👚 Gera                            | ar Cotação 🗌       | Somente ite                            | ns em falta                         |                       |                  |                         |                       |                   |                        |        |   |
| 1                                                                                                    | Sugestag d | e Compras     |                                                             |           |                                         |                    |                                        |                                     |                       |                  |                         |                       |                   |                        |        | 1 |

Na parte superior da tela há os seguintes botões:

- Tipo: Para selecionar uma classificação de atributo a ser pesquisado;
- Categoria: Para selecionar uma categoria do atributo selecionado;
- 1. Período Para o Pedido:
  - Início e Término: para determinar um período de datas a ser pesquisado;
  - Margem Seg.: Para informar uma margem de segurança adicional para sugestão do preço;
- 2. Basear Sugestão nas Vendas dos Seguintes Períodos:
  - Início e Término: para determinar um período de datas a ser pesquisado;
  - Periodos que serão baseados a movimentação;

Pode selecionar vários períodos distintos para gerar a sugestão.

• Aplicar: Para realizar a pesquisa e gerar o relatório;

Nesta tela Há Uma legenda de cores nos produtos.

| Exportar | Código        | Descrição                          | Custo | Média<br>Vendas/Dia | Qtde<br>Disponivel | Estoque<br>Atual | Qtde. Já<br>Pedida | Previsão<br>p/Período | Qtde<br>Sugerida | Qtde com<br>Margem Seg. | Qtde com<br>Margem+5% | Qtde do<br>Pedido | Valor Un. do<br>Pedido | Estq<br>Min |
|----------|---------------|------------------------------------|-------|---------------------|--------------------|------------------|--------------------|-----------------------|------------------|-------------------------|-----------------------|-------------------|------------------------|-------------|
| <b>V</b> | 7891000913000 | BISCOITO NESTLÉ NESFIT INTEGRAL AV | 2,32  | 0,7930              | 0 UN               | 0 UN             | 0 UN               | 22 UN                 | 22 UN            | 23 UN                   | 24 UN                 |                   |                        |             |

O produto com o fundo vermelho mostra que este está em falta no estoque.

| Ex | portar | Código        | Descrição            | Custo | Média<br>Vendas/Dia | Qtde<br>Disponivel | Estoque<br>Atual | Qtde. Já<br>Pedida | Previsão<br>p/Período | Qtde<br>Sugerida | Qtde com<br>Margem Seg. | Qtde com<br>Margem+5% | Qtde do<br>Pedido | Valor Un. do<br>Pedido | Estq<br>Min |
|----|--------|---------------|----------------------|-------|---------------------|--------------------|------------------|--------------------|-----------------------|------------------|-------------------------|-----------------------|-------------------|------------------------|-------------|
|    |        | 7891000464908 | CHOCOLATE CHARGE 40G | 0,95  | 0,7930              | 0 UN               | 3 UN             | 30 UN              | 22 UN                 | 0 UN             | 0 UN                    | 0 UN                  |                   |                        |             |

O produto com o fundo azul mostra que este está com estoque.

Colunas essenciais para o bom entendimento da sugestão de preços:

- Custo:
- Média de Vendas/Dia:
- Qtde Disponível:
- Estoque Atual:
- Qtde. Já Pedida:
- Previsão Para o Período:
- Qtde Sugerida:
- Qtde Com Margem de Segurança:
- Qtde Com Margem +5%:
- Qtde do Pedido:
- Valor Un. do Pedido:

Na parte inferior da tela há os seguintes botões:

- Imprimir: para imprimir os dados do item:
- Ação: para selecionar um tipo de ação para gerar o pedido ou a gotação.
  - 1. **Sem Margem de Segurança:** O sistema irá sugerir a quantidade de compra dos produtos sem nenhuma margem de segurança;
  - 2. **Margem de Segurança Padrão:** O sistema irá sugerir a quantidade de compra dos produtos com a margem de segurança padrão (5%);
  - Margem de Segurança Adicional: O sistema irá sugerir a quantidade de compra dos produtos com a margem de segurança padrão somado com a margem de segurança adicional (informada no campo "Margem Seg.");
  - 4. Limpar Quantidades Pedidas: Para limpar a coluna do campo "Qtde do Pedido" no grid.
  - 5. Marcar Todas Para Exportar: Para marcar todos os itens para exportar para o pedido ou para a cotação;
  - 6. Marcar Somente Itens em Falta Para Exportação: Para marcar somente os itens em falta no estoque para a exportação do pedido ou cotação;
  - 7. Desmarcar Todos os Itens: Para desmarcar todos os itens da tela;
- Gerar Pedido: Para gerar um pedido com os itens selecionados para exportação;
- Gerar Cotação: Para gerar uma cotação com os itens selecionados para exportação;
- Somente Itens Em Falta: Para mostrar no grid somente os itens com falta no estoque;

| From:<br>http://wiki.iws.com.br/ - Documentação de software                                                                              |   |
|----------------------------------------------------------------------------------------------------|---|
| Permanent link:<br>http://wiki.iws.com.br/doku.php?id=manuais:intellicash:relatorio:gestao_de_compras:sugestao_de_compras&rev=1482329585 | × |
| Last update: 2016/12/21 14:13                                                                                                    |   |